## Sartorius Serial Profibus Interface YSPI3

for Field Bus Interface Devices with Modbus Interfaces Version 1.2

**Operating Instructions** 

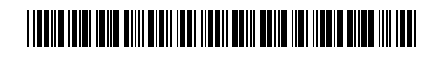

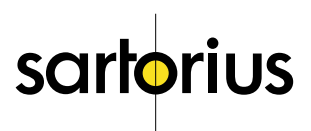

## Contents

|                                                                                                    | Page                         |
|----------------------------------------------------------------------------------------------------|------------------------------|
| YSPI3 Engineering Considerations                                                                                                    | 5                            |
| Connecting the YSPI3<br>Safety Information<br>Overview of the YSPI3<br>Connecting the YSPI3                                                            | 7<br>7<br>8<br>9             |
| Setting Up the YSPI3<br>Configuring the YSPI3<br>Setting Parameters for the YSPI3<br>Installing the Function Blocks                                    | 11<br>11<br>12<br>12         |
| Checking the YSPI3 before Use<br>Checking the YSPI3 Power Supply<br>Checking the Profibus Communication<br>Checking the Serial Interface Communication | 13<br>13<br>13<br>13         |
| Data Transfer using the Simatic S7 Function Block<br>Parameters for Data Transfer<br>Transmitting Data<br>Receiving Data<br>Evaluating RK512 Telegrams | s 14<br>14<br>26<br>27<br>28 |
| Error Diagnosis and Remedies                                                                                                    | 29                           |
| Specifications                                                                                                    | 32                           |
| Appendix<br>Creating a Configuration Telegram<br>Creating a Parameter Telegram<br>Creating Function Blocks                                             | 33<br>33<br>33<br>36         |
| Glossary                                                                                                    | 41                           |
| Appendix:<br>Disk with Software                                                                                                    | 47                           |

#### Dear Customer,

This users manual is designed to help you with engineering, connecting, configuring and setting parameters in the YSPI3. Please contact our Technical Support department if you have any questions.

SIMATIC® is a registered trademark of Siemens AG.

Version 1.2; status: March 1998

#### Introduction

The YSPI3 (Serial Profibus Interface 3) allows a Profibus-DP master to communicate with a field bus device with a Modbus interface. The YSPI3 allows the field bus device with a Modbus interface to function as a real Profibus station, whereby the YSPI3 converts the data to be exchanged between the Profibus-DP master and the field bus device into a format which is compatible with the other device.

The data channel consists of a transmit and a receive channel.

## **YSPI3** Engineering Considerations

When designing your YSPI3 installation, observe the general rules for Profibus components. To ensure that the YSPI3 functions without errors, you should also observe the following points:

Safety Regulations

In order to avoid risk to personnel and damage to equipment, you must observe: - the regulations for handling electrical equipment according to VDE 0100,

- the applicable safety and accident prevention regulations,

- the safety information on page 8.

Assembly personnel

The YSPI3 must be installed or de-installed only by qualified technical personnel with appropriate electrotechnical qualifications.

**Profibus Specification** 

Observe the guidelines in the Profibus Specification EN 50 170.

Bus Cabling

Use only shielded, twisted pair Profibus cabling. The high data speeds can be guaranteed only with the correct cable type.

Cable Lengths

Refer to the manual for the DP master for information on maximum cable lengths for Profibus.

Terminating Resistors

Terminating resistors must be used if the YSPI3 is installed at the beginning or end of the Profibus cable segment. In this case, you should use Profibus connectors which contain an integrated terminating resistor. We recommend using connectors from ERNI and Siemens. If the bus is incorrectly terminated, this can lead to errors in data transfer or to damage to other stations on the bus.

**Bus Connectors** 

You should use only commercially available Profibus connectors for connecting the bus. We recommend using connectors from ERNI and Siemens.

#### Cable Shielding

Shielded cables are less sensitive to interference caused by to electromagnetic fields. With shielded cables, the interference currents are led to ground through the shielding rail, which is electrically connected to the housing. To ensure that the interference currents which flow through the shielding do not themselves interfere with other devices, it is important to provide a low-impedance connection to the protective ground. Observe the following guidelines for shielding in Profibus cable and serial interface cable:

- The braiding of the shielding should have a degree of coverage of more than 80%.
- The shielding should include a braided shield and should not consist solely of foil shielding, since the latter can be easily damaged by cable tension and pressure.
- To ensure sufficient immunity to interference at high frequencies, the shielding of the cable should be connected to the shielding rail at both ends of the cable.

## Connecting the YSPI3

#### Safety Information

In order to avoid the risk of injury to personnel and damage to the YSPI3 and other equipment, please read the following safety information carefully before connecting the YSPI3:

- The YSPI3 may be installed or de-installed only by qualified technical personnel with appropriate electrotechnical qualifications. When connecting the YSPI3, you must observe the regulations for handling electrical equipment according to VDE 0100.
- The YSPI3 is designed as an interface between field bus devices with serial interfaces and the Profibus. Do not use the YSPI3 for any other purpose.
- Extreme temperature differences between the storage location and installation site can result in the formation of condensation within the case of the YSPI3.
   If extreme temperature differences are encountered, to prevent damage to the device you should wait at least 3–4 hours after installing the YSPI3 before switching on the power.
- The manual uses the following keywords and symbols:
  - Danger! Risk of injury to personnel due to electric shock
  - ! Warning! Risk of damage to equipment

Note: Indicates useful tips

#### Overview of the YSPI3

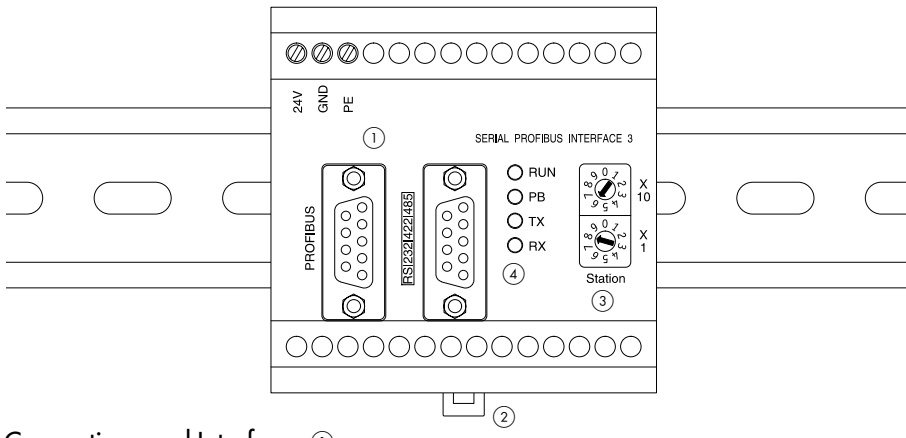

### Connections and Interfaces $\bigcirc$

- Power supply
  - 24 V Screw terminal for external 24 V power supply
  - GND Signal ground terminal
  - PE Protective ground terminal
- Profibus interface
- Serial interface

#### Attachment 2

- Spring-loaded clip to release the YSPI3 from the top-hat rail

### Operating Elements $\Im$

- Rotary switches for setting the Profibus address
  - Switch for setting the tens value
  - Switch for setting the units value

#### Indicating Elements ④

LEDs to indicate operating states (see "Error Diagnosis and Remedies" on page 29):

- RUN: lit continuously if supply voltage is present, flashes in case of errors
- PB: lights up if the YSPI3 has been configured by the master and is operational
- TX: flashes if data is being sent over the serial interface
- RX: flashes if data is being received over the serial interface

#### Connecting the YSPI3

#### Attaching the YSPI3 to the Top-hat Rail

- Hook the YSPI3 onto the top-hat rail and snap into place.

In order to remove the YSPI3 from the top-hat rail, pull out the orange locking clip 2 with a suitable tool.

#### Connecting the Power Supply

#### Danger!

Incorrect grounding of the YSPI3 can injure personnel and damage equipment. Make sure that the YSPI3 is correctly grounded.

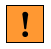

## ! Warning!

Although the YSPI3 is protected against polarity reversal, connecting up the power feed with incorrect polarity for extended periods can damage the device. Make sure that the power feed is connected with correct polarity.

- Connect the cables for 24 V power feed, ground and protective ground to the corresponding screw terminals 24 V, GND and PE ①.

#### Connection to the Serial Field Bus Device

Note: To ensure that the YSPI3 functions without errors, you should use a shielded cable for connecting to the serial field bus device and ground the screen.

- Ensure that the Sub-D connector for the serial interface uses the pin assignments shown in "Specifications" on page 32 (connect the cable shield to the case of the Sub-D connector).
- Connect the Sub-D connector for the serial interface to the serial interface socket (1) on the YSPI3

#### Connection of the Profibus

**Note:** You should use only commercially available Profibus connectors for connection to the bus. We recommend connectors from ERNI and Siemens.

**Note:** If the YSP13 is installed at the beginning or end of the Profibus cable segment, you should use Profibus connectors which contain an integrated terminating resistor. We recommend connectors from ERNI and Siemens.

**Note:** To ensure that the YSPI3 functions without errors, you must ground the shielding of the Profibus cable.

- Ensure that the Profibus connector uses the pin assignments shown in "Specifications" on page 32.
- Attach the Profibus connector to the Profibus interface socket 1) on the YSPI3.

#### Setting the Profibus Address

**Note:** The YSPI3 only updates its Profibus address during a restart. Set the Profibus address on the YSPI3 before switching on the power, or turn off the power briefly after changing the Profibus address.

**Note:** Profibus addresses 00 to 02 are reserved. You should use only addresses between 03 and 99.

- The Profibus address is set with the rotary switches ③.

**Example:** In order to set the Profibus address 68, turn the rotary switch for the 10's to 6, and the rotary switch for the units to 8 (see 3).

## Setting Up the YSPI3

In order to set up the YSPI3, you need to configure it, set the parameters and install the function blocks.

When configuring the YSPI3 from the DP master using a commercially available Profibus configuration program, refer to the on-line help for information on specifying the parameters. Since there are a large number of different Profibus configuration programs on the market, it is possible to give only a general overview of the process of configuration and parameter setting:

- Start the configurator on the DP master.
- Insert the diskette with the device database files (GSD) into the diskette drive of the programming device (usually a PC).
- In the configurator, choose the GSD file THDP0091.GSD or the type file TH0091AX.200.
- Configure the YSPI3 and set the parameters as described in the configurator's on-line help or user manual

**Note:** If you do not want to use a configuration program, you need to create your own configuration and/or parameter telegram. See "Creating a Configuration Telegram" on page 33 for more information.

#### Configuring the YSPI3

When configuring the YSP13 with the Profibus configurator, you are prompted to choose a module from the menu. Two modules are available which differ in the size of the I/O area:

- Choose MODUL\_C1C1C105 for a two-word I/O area.

- Choose MODUL\_C1C3C305 for a four-word I/O area.

After configuring the YSPI3, you need to set the parameters. This is described in "Setting Parameters for the YSPI3" on page 12.

You should configure only one module for each YSPI3 device.

#### Setting Parameters for the YSPI3

When you configure the YSPI3 with the Profibus configurator, you can choose the required parameters from a menu.

You can set the following parameters:

- Data speed
- Handshake mode
- ASCII code for XON (only required for XON/XOFF handshake)
- ASCII code for XOFF (only required for XOFF handshake)
- Parity
- Character format
- Timeout for slave response
- Transmission mode
- Priority

Choose the parameters according to your serial field bus devices. If necessary, refer to the descriptions of the parameters in this manual.

#### Installing the Function Blocks

**Note:** The function blocks (FBs) on the supplied diskette are only suitable for Simatic controllers. If you want to use another type of controller, you will need to create new function blocks yourself. See "Creating Function Blocks" on page 30 for details.

You must install the function blocks using the appropriate PLC programming software as follows:

- Start the PLC programming software.
- Use a text editor to read the "readme.eng" file on the diskette supplied.
   It contains information on the function blocks required for your particular YSPI3 configuration.
- Refer to the user manual or on-line help of your PLC programming software for information on installing the FB or FBs and on further installation steps which are required.

After installing the function blocks, the YSPI3 is ready for use.

# Checking the YSPI3 Before Use

Several checks should be made before using the YSPI3 to transfer data:

#### Checking the YSPI3 Power Feed

- At this stage, do not attach either the Profibus interface or the serial interface

- Switch on the power feed for the YSPI3

The RUN LED should light continuously. If this is not the case, there is a fault in the 24 V power feed. Refer to "Error Diagnosis and Remedies" on page 29 for details on locating the fault.

#### **Checking Profibus Communication**

- Connect the Profibus interface cable
- Switch on the power feed for the YSPI3
- Start the DB master, which has been configured previously as described above

The PB LED should light continuously. If this is not the case, there is an error in the Profibus communication. Refer to "Error Diagnosis and Remedies" on page 29 for details on locating the fault.

#### Checking the Serial Interface Communication

- Connect the Profibus interface cable and the serial interface cable
- Switch on the power feed for the YSPI3
- Start the DB master, which has been configured previously as described above
- Start the communication with the serial device

The RUN LED should light continuously. If this is not the case, there is an error in the communication with the serial device. Refer to "Error Diagnosis and Remedies" on page 29 for details on locating the fault.

In addition, the TX LED should flash when data is being transmitted over the serial interface, and the RX LED should flash when data is being received over the serial interface.

If no errors were detected, the YSPI3 is ready for use.

## Data Transfer Using the Simatic S7 Function Blocks

Function Blocks (FB) regulate acyclical data exchange between a PLC and the YSPI3. The enclosed diskette contains a file with three FBs, each of which has different tasks:

- FB200: for transmitting PLC data to the YSPI3
- FB201: for receiving PLC data from the YSPI3
- FB203: for processing RK512 telegrams (passive nodes) received or transmitted over the YSPI3

**Note:** The FBs on the enclosed diskette are suitable for use only with the Simatic S7 Control FBs. Please read the "readme.txt" file for further information. If you do not use Simatic S7 Control, you must create your own function blocks; refer to the section entitled "Creating Function Blocks" in the Appendix.

#### Data Transfer Parameters

During an exchange of data, the control data and user data is saved in a special region of the PLC, call data blocks (DB). The DP master writes this data to the YSPI3. A data block consists of data words, where words 0 through 4 are reserved for internal calculations. Thus user data always begins at DW5.

|                     | DWO | internal use   |
|---------------------|-----|----------------|
|                     | :   |                |
|                     | DW4 | internal use   |
| Start of user data: | DW5 | User data      |
|                     | :   |                |
|                     | DWX | User data ends |

There are a number of parameters available for calling FBs, as described in the following:

#### Parameters for Address Information

These indicate the position of the address field of the YSPI3 in the PLC's address space.

| Name | Туре | Description/Function              | FB200 | FB201 | FB203 |
|------|------|-----------------------------------|-------|-------|-------|
| A-A  | KF   | Starting address for the          |       |       |       |
|      |      | transmission area                 | Х     | Х     | х     |
| E-A  | KF   | Starting address for receive area | Х     | Х     | Х     |

#### Parameters for User Data

These determine where received telegrams are stored and telegrams to be transmitted can be read.

| Name | Туре | Description/Function        | FB200 | FB201 | FB203 |
|------|------|-----------------------------|-------|-------|-------|
| DB   | В    | Source/destination DB       | Х     | Х     |       |
| DW-L | ΒY   | Length of telegram in bytes | Х     | Х     |       |

#### Parameters for Processing RK512 Telegrams

These determine where received RK512 telegrams are stored and RK512 telegrams to be transmitted can be read.

| Name | Туре | Description/Function                             | FB200 | FB201 | FB203 |
|------|------|--------------------------------------------------|-------|-------|-------|
| DB-Q | В    | Data block for RK512<br>telegrams received       |       |       | x     |
| DB-Z | В    | Data block for RK512 telegrams to be transmitted |       |       | x     |

#### Parameters for Return Codes

These contain information on the status or processing results of FBs; also used to transfer commands (e.g., "reset") to the FB.

| Name | Туре   | Description/Function | FB200 | FB201 | FB203 |
|------|--------|----------------------|-------|-------|-------|
| ANZW | $\sim$ | Display word for     |       |       |       |
|      |        | transmission status  | Х     | Х     | Х     |

ANZW shows the status of the transmission operation in progress.

ANZW is used to convey information on the status of the current data transfer operation. Only bits 0, 1 and 4 are relevant for coordination of transmission and reception.

ANZW consists of 16 bits as follows:

| Bit O = 1 | FB200, FB201:<br>FB203:    | Operation being executed<br>Receiving telegram                                   |
|-----------|----------------------------|----------------------------------------------------------------------------------|
| Bit 1 = 1 | FB200:<br>FB201:<br>FB203: | Operation completed without errors<br>Telegram received<br>Transmitting telegram |

Bit 4 = 1 Reset the operation Set bit 4 to 1 to cancel the operation. Bit 4 is set to 0 again by the FB when the operation has been reset.

**Note:** For internal calculations, the FB2O3 for Simatic S7 uses the marker areas MW200 and MW202. Do not use these marker areas in your PLC program.

#### Configuring Data Block Size

Data blocks for RK512 telegrams (DB-Q and DB-Z) must have a length of at least 78 data words to assure reliable reception of entire RK512 telegrams.

**Note:** Make sure the data block reserved for reading or writing an RK512 telegram exists and has the required length; otherwise, the FB203 generates an error telegram.

## S7 Function Blocks for Activating Sartorius Scale Technology Via YSPI3 To Profibus DP

The design and commissioning of the YSPI3 must be undertaken as described in the documentation entitled "YSPI3 Serial Profibus Interface for field devices with serial interface". Data exchange via xBPI protocol is carried out using FB 102 and via SBI protocol using FB 104.

#### 1 Setting up the hardware under S7

The GSD file of the YSPI3 on the enclosed disk must be copied and integrated into the device master data register of the S7 software. First, the YSPI3 must be connected as a device to a projected Profibus-DP (file symbol). Module C1CFCF01 for 16-word I/O must be inserted into the attribute side of the DP slave. Both function blocks are designed only for this module. The address area and the parameters of the serial interface of the YSPI3 can be set via the attributes of the module. For both protocols, the setting for the transmission mode must be made using "free ASCII driver". The setting Priority has no importance.

The settings baud rate, handshake, parity, character frame and delay time must be co-ordinated with the serially-connected scale system. The minimum Profibus baud rate must be not less than 93.75 kBit/s. A maximum of 12 Mbit/s is possible.

#### 2 xBPI protocol

The processing of the xBPI protocol is carried out using FB 102. The function block is designed as follows:

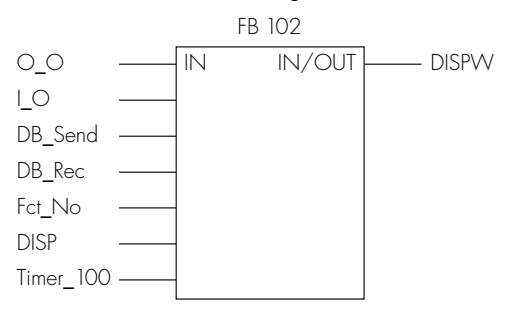

| Name      | Туре    | Specification/Function             |  |  |
|-----------|---------|------------------------------------|--|--|
| 0_0       | pointer | Pointer send window (32 bytes)     |  |  |
| 0         | POINTER | Pointer receive window (32 bytes)  |  |  |
| DB_Send   | POINTER | Pointer send data                  |  |  |
| DB_Rec    | pointer | Pointer receive data               |  |  |
| DISP      | BYTE    | Number of repeats in case of error |  |  |
| Timer_100 | TIMER   | Timer for telegram monitoring      |  |  |
| Fct_No    | WORD    | Function number                    |  |  |
| DISPW     | WORD    | Display word                       |  |  |

The function block is controlled via the display word.

#### Bit assignment display word:

- Bit O: Job running
- Bit 1: Job ended without errors
- Bit 2: Job ended with errors
- Bit 3: Start job
- Bit 4: Reset FB
- Bit 5–9: Free
- Bit 10: Function is not supported by the FB
- Bit 11: Telegram error
- Bit 12: Communication between YSPI3 and scale impaired
- Bit 13-15: Free

Bits 3 and 4 are set by the user in the control program. The reset bit has the higher priority and resets the FB. The reset job should be carried out once during the start-up of the CPU. The start bit triggers a function reference. During processing the 0 bit signals a running job. If this is processed to a conclusion, bits 0 and 3 are reset and the result is displayed using bits 1, 2 and 10–12.

A successful function reference is signalled using bit 1. If bit 2 was set by the function block, the function reference could not be successfully executed. Bits 10–12 make clear more detailed indications as to the cause. If bit 10 was set, a function was chosen by the user which is not supported by the FB. Bit 11 is set if a response telegram from the scale was not received correctly (checksum errors). If the scale does not respond to a function reference then the FB, following expiry of the timer (500 ms) and in accordance with the number of the configured telegram repeats, goes into timeout. In such a case the cabling between YSPI3 and scale should be checked.

If no error can be determined here, the data traffic on the bus must be checked. Where the bus design is large or there are faults on the Profibus, delays may occur in the transmission of the response to a telegram. Only in such a case should the time constant in the FB 102 be adjusted.

Function 213h (change weighing platform) differs from the other functions in the response time. In this case delays in response of approx. 1 s can occur. The FB therefore repeats, if configured, the function telegram. If no telegram repeat is configured on FB 102, under these circumstances the job can be completed with errors, although the weighing platform has switched correctly but the response telegram has not arrived in the control within the period of 500 ms.

#### Function block reference:

In the example, FB 102 is called absolutely using DB 102 as an instance data block in FC 2.

Here the send data is in data block 37 beginning from data block byte 0. The received data is filed in data block 38 beginning from data block byte 0. The I/O area of the YSPI3 begins from marker byte 0 or 40. In case of errors the telegram is repeated once. The parameter 'Timer\_100' provides the function block with timer 1 for the time monitoring of the telegrams.

```
CALL FB 102,DB 102

O_O :=P#M40.0

I_O :=P#M0.0

DB_Send :=P#DB37.DBX0.0

DB_Rec :=P#DB38.DBX0.0

Fct_No:=MW106

DISP:=B#16#1

Timer_100:=T1

DISPW :=MW100
```

| No. | Function specification                         | Input parameters                         | Output parameters                         |
|-----|------------------------------------------------|------------------------------------------|-------------------------------------------|
| 1E  | Read measurement net                           | _                                        | Measurement block                         |
| 20  | Read measurement gross                         | _                                        | Measurement block                         |
| 22  | Read measurement tare                          | _                                        | Measurement block                         |
| 14  | Trigger tare-combi function                    | _                                        | Status                                    |
| 15  | Cancel tare-combi function                     | _                                        | Status                                    |
| 13  | Delete scale tare and applicative tares        | unsigned 1                               | Status                                    |
| 1A  | Trigger applicative<br>tare function           | unsigned 1                               | Status                                    |
| 1B  | Cancel applicative<br>tare function            | unsigned 1                               | Status                                    |
| 1C  | Read applicative tare values                   | unsigned 1                               | Measurement block                         |
| 1D  | Describe applicative<br>tare values            | unsigned 1 , float5                      | Status                                    |
| 28  | Start adjustment and calibration function      | unsigned 1                               | Status                                    |
| 29  | Cancel adjustment/<br>calibration function     | _                                        | Status                                    |
| 30  | Read scale status block                        | _                                        | String8                                   |
| 1F  | Read measurement net with increased resolution | unsigned 1                               | Measurement block                         |
| 213 | Change weighing platform                       | unsigned 1 , string 1                    | Status <sup>1</sup> )                     |
| 0   | Transparent function                           | Request telegram<br>(not incl. checksum) | Response telegram<br>(not incl. checksum) |

The input parameters must be filed beginning in the first byte of the send compartment. If two input parameters are required for one function, they must also be stated from the first byte of the send compartment and in the order stated in the table, in complete form. The function block does not check the plausibility of the transferred data.

<sup>&</sup>lt;sup>1</sup>) The second byte of the serial response telegram is filed in the receive compartment as a result.

In the first 5 bytes the measurement block, as a return value, supplies the highresolution Float5 value. By disregarding the last byte a floating point number capable of evaluation exists for control. The units vector is filed in byte 7. The exact specification of the units vector and of bytes 6 and 8 must be taken from the protocol specification of the xBPI protocol. In the error-free case, the status is one byte long and has the value zero. In case of errors this value is one and a further byte follows with error information (see xBPI-status-response in the xBPI protocol specification). The function 30h supplies an 8-byte long string with scale status information. The transparent function 0 offers the possibility of executing any xBPI function. To this end, the corresponding serial telegram not including checksum must be entered into the send data area. The response telegram is filed transparently, not including checksum, in the receive data area.

As an example of the application and control of FB 102 a table of variables (VAT5) is attached to the project.

#### 3 SBI protocol

The processing of the SBI protocol is carried out using FB 104. The function block is designed as follows:

|         |        | FB 1 | 04     |       |
|---------|--------|------|--------|-------|
| 0_0     | <br>IN |      | IN/OUT | DISPW |
| I_O     |        |      |        |       |
| DB_Send |        |      |        |       |
| DB_Rec  |        |      |        |       |
| Fct_No  |        |      |        |       |

| Туре    | Specification/Function                                   |  |
|---------|----------------------------------------------------------|--|
| POINTER | Pointer send window (32 bytes)                           |  |
| POINTER | Pointer receive window (32 bytes)                        |  |
| POINTER | Pointer send data                                        |  |
| POINTER | Pointer receive data                                     |  |
| WORD    | Function number                                          |  |
| WORD    | Display word                                             |  |
|         | lype<br>POINTER<br>POINTER<br>POINTER<br>POINTER<br>WORD |  |

The function block is controlled via the display word.

#### Bit assignment display word:

- Bit O: Job running
- Bit 1: Job ended without errors
- Bit 2: Job ended with errors
- Bit 3: Start job
- Bit 4: Reset FB
- Bit 5–9: Free
- Bit 10: Function is not supported by the FB
- Bit 11: Telegram error
- Bit 12: Communication between YSPI3 and scale impaired
- Bit 13: No valid measurement
- Bit 14-15: Free

The bit assignment of the display word corresponds up to bit 13 with that of the xBPI protocol. In addition, bit 13 signals that no valid measurement was received. The answer code in the first byte of the serial telegram was not "N".

#### Function block reference:

In the example FB 104 is called absolutely using DB 104 as an instance data block in FC 2.

The received data is filed in data block 38 beginning from data block byte 0. A send data compartment is not necessary. The I/O area of the YSPI3 begins from marker byte 0 or 40.

CALL FB 104,DB 104 O\_O :=P#M40.0 I\_O :=P#M0.0 DB\_Send :=P#DB37.DBX0.0 DB\_Rec :=P#DB38.DBX0.0 Fct\_No :=MW106 DISPW :=MW100

| No. | Function specification              | Input parameters     | Output parameters |
|-----|-------------------------------------|----------------------|-------------------|
| 0   | Transparent function                | Data of the telegram | _                 |
| 1   | Trigger single print                | -                    | Measurement block |
| 2   | Zero position/tare-combi<br>command | -                    | _                 |

When the command is executed without errors, function 1 returns a measurement block. This consists of a 4-byte float value and a 1-byte units vector. Function 2 returns no value. If the transmission has been carried out by the YSPI3, the job is ended without errors. Transparent function 0 makes possible the triggering of any SBI function. To this end the telegram, not including the leading ESC character and the final CR-LF characters, must be filed in the send compartment of the function block after the length statement. The first value in the send compartment must be the length statement of the following telegram data. As most SBI functions return no response, after the data has been transmitted by the YSPI3 the job is concluded without errors. If a function supplies data as a response, this is not filed in the receive compartment. Received data (response telegram) is simply available in the distance data block from data byte 30. As there are no defined response times in the SBI protocol, the user must check the content of the data carefully. As long as the value Oh is in data block 30, no data was received. The length of the received data results from the protocol specification of the SBI protocol.

#### Important:

When using the SBI protocol only the 22-character format is supported. This must be set in the scale.

#### Coding of the units vector

| Value (hex) | Symbol for unit |
|-------------|-----------------|
| 00          | No unit         |
| 02          | G               |
| 03          | Кд              |
| 04          | Ct              |
| 05          | Lb              |
| 06          | Oz              |
| 07          | Ozt             |
| 08          | Tlh             |
| 09          | Tls             |
| ŌA          | Tlt             |
| OB          | Gr              |
| OC          | Dwt             |
| OD          | Mg              |
| OE          | /lb             |
| OF          | Tlc             |
| 10          | Mom             |
| 11          | Kt              |
| 12          | Tol             |
| 13          | Bat             |
| 14          | MS              |
| 15          | Т               |

As an example of the application and control of FB 104 a table of variables (VAT6) is attached to the project.

#### 4 Consistent data transmission via Profibus-DP

It must be ensured that the 16-word I/O data of the YSPI3 is transmitted consistently. In the example shown this is done with a S7-315 DP using the system functions 14 and 15.

When using CP assemblies, the appropriate organization blocks must be used.

#### Example of the use of SFC 14 and SFC 15:

The 32-byte inputs of the YSPI3 beginning from input byte 0 are copied into the marker area beginning from marker byte 0.

#### SFC 14

CALL "DPRD\_DAT" LADDR:=W#16#0 RET\_VAL:=MVV90 RECORD:=P#M 0.0 BYTE 32 NOP 0

The 32-byte outputs of the YSPI3 beginning from output byte 0 are copied into the marker area beginning from marker byte 40.

#### SFC 15

CALL "DPVVR\_DAT" LADDR:=VV#16#0 RECORD:=P#M 40.0 BYTE 32 RET\_VAL:=MVV92 NOP 0

#### Transmitting Data

Proceed as follows to write data with the FB 200:

- Copy the data to be written to the user data area (data word DW5 to DWX) of the source DB.
- Call the FB repeatedly while bit 0 ("operation is being executed") is 1.
- If the operation is completed without errors (ANZW bit 1==1), the data has been written completely.
- If the operation is completed with errors (ANZW bit 2==1), evaluate the error message and remedy the error.
- When bit 1 = 1 ("job completed"), the data has been transmitted successfully.

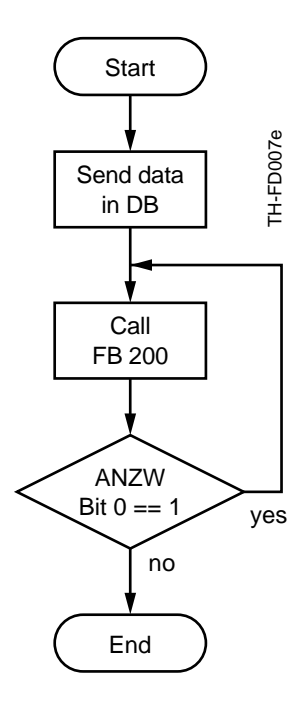

== comparison

#### **Receiving Data**

Proceed as follows to receive data with the FB201:

- Set bit 1 ("Receive telegram") to 0 and call the FB201 (receive data).
- When bit O (Job in process) is 1, the FB201 receives data and stores it in the specified data block (DB)
- When bit 1 ("Receiving telegram") is 1, this signals that the FB2O1 has received all data. To read the data, copy it from the DB.
- Reset the FB201 by setting bit 1 ("Receiving telegram") to 0. The FB201 is now ready to receive.

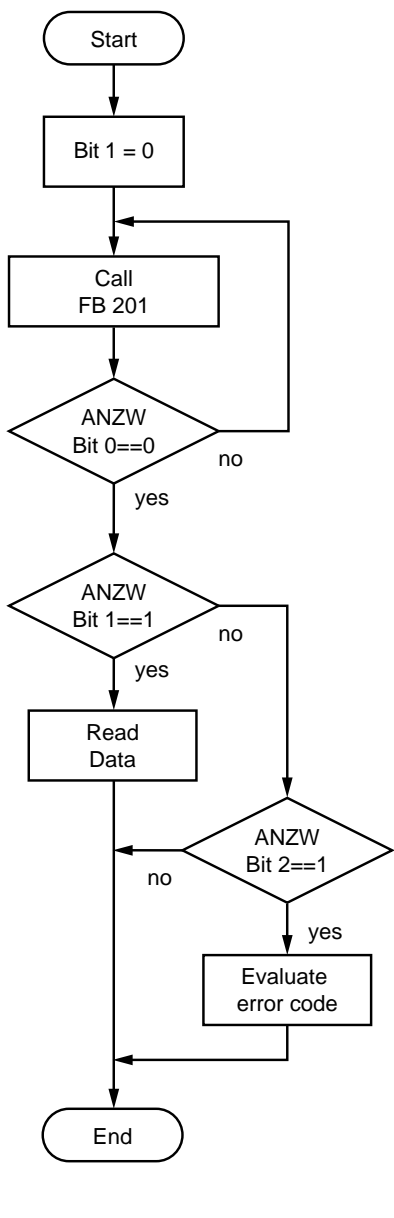

==

#### Evaluating RK512 Telegrams

Proceed as follows to evaluate telegrams with the FB203:

 Configure DB-Q and DB-Z of sufficient size (see page 16, "Configuring Data Block Size" for details).
 Note: Data blocks DB-Q and DB-Z are used only for internal processing

**Note:** Data blocks DB-Q and DB-Z are used only for internal processing by the FB.

- Restart or reboot by setting bit 4 of the ANZW to 1.
- Call the FB203 cyclically.

The FB automatically processes any RK512 telegrams received.

**Note:** The FB 203 functions only as a passive RK512 partner. Sequence-command telegrams cannot be processed.

## Error Diagnosis and Remedies

If errors are detected, the pattern of flashing of the PB and RUN LED's on the YSPI3 can be used for error diagnosis. The LED's can flash with the following patterns (this is called "LED code" in the tables:

| LED off          | LED short  | LED medium | LED long       | LED on          |
|------------------|------------|------------|----------------|-----------------|
|                  | <b>=</b>   | 8          | _ = = =        |                 |
| LED is           | LED is     | LED is     | LED is         | LED is          |
| continuously off | ¾ off ¼ on | ½ off ½ on | 1⁄4 off 3⁄4 on | continuously on |

**Note:** If the PB LED ("Profibus") is not lit, the RUN LED is lit continuously and can no longer indicate an LED code. Accordingly, the RUN LED can only be used for diagnosis when the PB LED is lit.

| LED code                     | Status                                | Cause                                                                                                    | Remedy                                                                                                    |
|------------------------------|---------------------------------------|----------------------------------------------------------------------------------------------------|----------------------------------------------------------------------------------------------------|
| <b>PB LED:</b><br>PB LED off | Data speed could not<br>be determined | - No Profibus master<br>in the network                                                                                                    | – Connect the DP master<br>– Check the wiring                                                                                                    |
| PB LED short                 | No DP master available                | <ul> <li>A master is available but it<br/>is not a DP master</li> <li>A master is available but<br/>communication is not<br/>through with Profibus-DP</li> </ul> | <ul> <li>Check DP configuration<br/>of the master</li> <li>Check address setting on<br/>the YSPI3</li> </ul>                                                                        |
| PB LED<br>medium             | Incorrect parameter                   | – Parameter telegram faulty                                                                                                    | <ul> <li>Check the DP parameter<br/>telegram, use the correct<br/>GSD or type file.</li> </ul>                                                                                      |
| PB LED long                  | Incorrect configuration               | – Configuration telegram<br>faulty                                                                                                    | <ul> <li>Check the number<br/>of modules</li> <li>Check the order<br/>of the modules</li> </ul>                                                                                     |
| PB LED on                    | Data exchange OK                      | <ul> <li>Data exchange is currently<br/>taking place</li> </ul>                                                                                                  | – YSPI3 working correctly                                                                                                    |
| RUN LED:<br>RUN LED short    | Interface error                       | <ul> <li>Incorrect interface<br/>parameters</li> </ul>                                                                                                    | <ul> <li>Check the parity setting<br/>(you have selected<br/>"no parity" with 7 bits,<br/>although parity is required<br/>with 7 bits)</li> </ul>                                   |
| RUN LED<br>medium            | Transmit error                        | - Error during transmission                                                                                                    | <ul> <li>Check the cabling</li> <li>Make sure the receiving<br/>station is ready (this error<br/>can occur only when<br/>using the 3964 protocol<br/>or its derivatives)</li> </ul> |
| RUN LED<br>long              | Receive error                         | – Error when receiving                                                                                                    | <ul> <li>Check character format<br/>and data speed<br/>of partner station</li> </ul>                                                                                                |
| RUN LED on                   | Communication OK                      | <ul> <li>The MODBUS slave is<br/>communicating correctly<br/>with the YSPI3</li> </ul>                                                                           | – YSPI3 working correctly                                                                                                    |

The Profibus diagnostics and error status indicators are reset when the error is no longer present or when the slave is reconfigured. If errors occur during communication, you can also activate the Profibus diagnostics function. The device-specific diagnostics data contains the following information:

1 byte header for device-related diagnostics 0x02

1 byte bit-mapped to indicate the error

Bit 0 = 1 Error, no slave response Bit 1 = 1 Error during transmission Bit 2 = 1 Error during reception

# Specifications

| Electrical data                                                                                                    |                                                                               |                                                                                                    |                                                                                              |                                                                                            |
|----------------------------------------------------------------------------------------------------|-------------------------------------------------------------------------------|----------------------------------------------------------------------------------------------------|----------------------------------------------------------------------------------------------|--------------------------------------------------------------------------------------------|
| Nominal supply voltage                                                                                                    | V DC                                                                          | 24                                                                                                    |                                                                                              |                                                                                            |
| Current consumption                                                                                                    | mА                                                                            | 200                                                                                                    |                                                                                              |                                                                                            |
| Galvanic isolation,<br>Profibus interface                                                                                                    | V DC                                                                          | 500                                                                                                    |                                                                                              |                                                                                            |
| Ambient conditions                                                                                                    |                                                                               |                                                                                                    |                                                                                              |                                                                                            |
| Operating temperature                                                                                                    | °C                                                                            | 0-60                                                                                                   |                                                                                              |                                                                                            |
| Case                                                                                                    |                                                                               |                                                                                                    |                                                                                              |                                                                                            |
| Protection class                                                                                                    | IP                                                                            | 20                                                                                                    |                                                                                              |                                                                                            |
| Dimensions $W \times H \times D$                                                                                                    | mm                                                                            | 75 x 75 x 53                                                                                           |                                                                                              |                                                                                            |
| Profibus interface                                                                                                    |                                                                               |                                                                                                    |                                                                                              |                                                                                            |
| Interface type                                                                                                    |                                                                               | RS-485                                                                                                 |                                                                                              |                                                                                            |
| Data speed                                                                                                    | Bit/s                                                                         | 9,600; 19,200; 9,<br>6M; 12M, automat                                                                  | 3,750; 187,50<br>ic detection of                                                             | 00; 0.5M; 1.5M; 3M;<br>the data speed                                                      |
| Pin assignment, Sub-D connector<br>5 1<br>(0000)                                                                                                    | Pin 1<br>Pin 2<br>Pin 3<br>Pin 4<br>Pin 5                                     | Shield<br>Unused<br>B-line<br>Request to Send (RT<br>Ground for 5 V (M5                                | S)<br>5)                                                                                     |                                                                                            |
| 9 6                                                                                                    | Pin 6<br>Pin 7<br>Pin 8<br>Pin 9                                              | + 5 V (galvanically<br>Unused<br>A-line<br>Unused                                                      | isolated P5)                                                                                 |                                                                                            |
| Serial interface                                                                                                    |                                                                               |                                                                                                    |                                                                                              |                                                                                            |
| Interface type                                                                                                    |                                                                               | RS-232*                                                                                                | RS-422*                                                                                      | RS-485*                                                                                    |
| Data transfer rate**                                                                                                    | Bit/s                                                                         | 110; 300; 600; 1,2<br>28,800; 38,400;                                                                  | 200; 2,400; 4<br>57,600                                                                      | 4,800; 9,600; 19,200;                                                                      |
| Data frame**                                                                                                    | Bit                                                                           | 7/8                                                                                                    |                                                                                              |                                                                                            |
| Parity**                                                                                                    |                                                                               | Even, odd, none, m                                                                                     | iark, space                                                                                  |                                                                                            |
| Pin assignment, Sub-D connector<br>5 1<br>$\bigcirc \bigcirc \bigcirc \bigcirc \bigcirc \bigcirc \bigcirc \bigcirc \bigcirc \bigcirc \bigcirc \bigcirc \bigcirc \bigcirc \bigcirc \bigcirc \bigcirc \bigcirc \bigcirc $ | Pin 1<br>Pin 2<br>Pin 3<br>Pin 4<br>Pin 5<br>Pin 6<br>Pin 7<br>Pin 8<br>Pin 9 | RS-232<br>Shield<br>TXD (out)<br>RXD (in)<br>Unused<br>GND<br>+ 5 V<br>CTS (in)<br>RTS (out)<br>Unused | RS-422<br>Shield<br>Unused<br>REC-P<br>TRANS-P<br>GND<br>+ 5 V<br>Unused<br>REC-N<br>TRANS-N | RS-485<br>Shield<br>Unused<br>BUS-P<br>Unused<br>GND<br>+ 5 V<br>Unused<br>BUS-N<br>Unused |
| Other                                                                                                    |                                                                               |                                                                                                    |                                                                                              |                                                                                            |
| Certification                                                                                                    |                                                                               | CE                                                                                                    |                                                                                              |                                                                                            |
| Max. number of field bus devices                                                                                                    | * *                                                                           | 32 (RS-485)                                                                                            |                                                                                              |                                                                                            |

\* See label on the YSPI3. \*\* Depends on the protocol.

# Appendix

#### Creating a Configuration Telegram

Depending on the number and size of the inputs and outputs, the configuration telegram contains one or more module codes. The module codes are used to select the operating mode of the YSPI3 (see "Configuring the YSPI3" on page 11).

The module codes in the configuration telegram should be specified as follows:

Module code for 2-word I/O area: 0xC1C1C105

Module code for 2-word I/O area: 0xC1C3C305

#### Creating a Parameter Telegram

If you cannot or do not want to use a configurator for setting the YSPI3 parameters, you will need to create a parameter telegram. The parameter telegram contains both standardized bus-related parameters and device-specific parameters for the YSPI3.

#### Standardized Bus-related Parameters

The first 7 bytes (bytes 0-6) of the parameter telegram contain bus-related parameters which are standardized in EN 50 170. Bytes 4 and 5 contain the vendor ID (Trebing & Himstedt = hex 0x0091). The settings of the other 5 bytes depend on your network configuration (see EN 50 170).

#### **YSPI3-specific** Parameters

The following 14 bytes of the parameter telegram (bytes 7 to 20) contain YSPI3-specific parameters (see table).

**Note:** the hexadecimal value for slave response timeout must be specified in Motorola format (high byte first).

**Note:** If you use an RS-485 interface, you must set the handshake mode to "none".

| Byte Parameter V |                    | Value              | Hex code |
|------------------|--------------------|--------------------|----------|
| 7–9              | Constant           | Cannot be changed  | 0x00     |
| 10               | Constant           | Cannot be changed  | 0x05     |
| 11               | Data transfer rate | 110 bit/s          | 0x00     |
|                  |                    | 300 bit/s          | 0x01     |
|                  |                    | 600 bit/s          | 0x02     |
|                  |                    | 1,200 bit/s        | 0x03     |
|                  |                    | 2,400 bit/s        | 0x04     |
|                  |                    | 4,800 bit/s        | 0x05     |
|                  |                    | 9,600 bit/s        | 0x06     |
|                  |                    | 19,200 bit/s       | 0x07     |
|                  |                    | 28,800 bit/s       | 0x08     |
|                  |                    | 38,400 bit/s       | 0x09     |
|                  |                    | 57,600 bit/s       | OxOA     |
| 12               | Handshake          | XON/XOFF           | 0x00     |
|                  |                    | rts/cts            | 0x01     |
|                  |                    | none               | 0x02     |
| 13               | XON                | ASCII code         |          |
|                  |                    | for XON character  | 0x11     |
| 14               | XOFF               | ASCII code         |          |
|                  |                    | for XOFF character | 0x13     |
| 15               | Parity             | none               | 0x00     |
|                  |                    | even               | 0x01     |
|                  |                    | odd                | 0x02     |
|                  |                    | mark               | 0x03     |
|                  |                    | space              | 0x04     |

| Byte  | Parameter                       | Value                                                                                                    | Hex code                             |
|-------|---------------------------------|----------------------------------------------------------------------------------------------------|--------------------------------------|
| 16    | Datapacket (frame)              | 7 data bits<br>8 data bits                                                                                  | 0x07<br>0x08                         |
| 17+18 | Max. delay of slave<br>response | Timeout in 10 ms<br>(0–65535) x 10 ms                                                                       | OxOOOO<br>to<br>OxFFFF               |
| 19    | SIO mode                        | available ASCII driver<br>3964R (checksum)<br>RK512 (checksum)<br>3964 (no checksum)<br>RK512 (no checksum) | 0x00<br>0x01<br>0x02<br>0x03<br>0x04 |
| 20    | Priority at 3964R               | low<br>high                                                                                                 | 0x00<br>0x01                         |

#### **Creating Function Blocks**

The function blocks (FBs) on the supplied diskette are suitable only for Simatic controllers. If you are not using a SIMATIC controller, you will need to create new function blocks yourself.

Data is exchanged between the DP master and the YSPI3 in the form of telegrams or telegram fragments through a data channel, the size of which can be configured to adapt it to the telegram length and the size of the PLC I/O area. The size of the data channel can be configured for 2 or 4 words. The examples in this chapter are for a 4-word I/O area. For a 2-word I/O area, only bytes 2 and 3 are available for user data.

The I/O buffer contains both control data and user data as follows:

| Byte O | Byte 1  | Byte 2 | Byte 3 | Byte 4    | Byte 5     | Byte 6 | Byte 7 |
|--------|---------|--------|--------|-----------|------------|--------|--------|
| Contro | ol data |        |        | User data | (fragment) |        |        |

#### User Data

This contains the usable information in the form of telegrams or telegram fragments.

#### Control Data

This controls the exchange of data between the DP master and the YSP13. It is used to:

- indicate new data
- control the exchange of telegrams which are larger than the configured data channel
- arrange flow control between the DP master and the YSPI3

Two bytes are available for the control data:

- The command byte ("stamp") is used to send commands to the YSPI3: The DP master uses it to indicate:
  - the start of a new telegram
  - the start of user data
  - the end of the job
- The status byte ("mirror") is used to receive status information from the YSPI3: The YSPI3 places a copy of the stamp in the mirror to indicate:
  - that it is ready for data exchange
  - that the user data is being processed
  - the end of the job

If it is required to transmit a telegram which is larger than the available data channel (2 or 4 words), it must be split up and transferred in several parts (fragments).

The data channel consist of a send and a receive channel.

The send channel consists of an input byte (input byte 0) for the send mirror and 7 output bytes consisting of the send stamp (output byte 0) and the user data (output bytes 2 - 7).

Input byte:

Byte O Send mirror

Output bytes:

| Byte O        | Byte 1 | Byte 2 | Byte 3 | Byte 4 | Byte 5 | Byte 6 | Byte 7 |
|---------------|--------|--------|--------|--------|--------|--------|--------|
| Send<br>stamp |        |        |        | User   | data   |        |        |

The receive channel consists of an output byte for the receive stamp (output byte 1) and 7 input bytes consisting of the receive mirror (input byte 1) and the user data (input bytes 2 - 7).

Output byte:

| Byte O | Byte 1  |
|--------|---------|
|        | Receive |
|        | stamp   |

Input byte:

| Byte O | Byte 1            | Byte 2 | Byte 3 | Byte 4 | Byte 5 | Byte 6 | Byte 7 |
|--------|-------------------|--------|--------|--------|--------|--------|--------|
|        | Receive<br>mirror |        |        | User   | data   |        |        |

Output byte 0 contains the send stamp:

- Send stamp = 0 indicates that the DP master is ready to send
- Send stamp ≠ 0 indicates that user data now follows or that the job is complete

Output byte 1 contains the receive stamp:

- Receive stamp = 0 indicates that the DP master is ready to receive
- Receive stamp ≠ 0 indicates that user data has been requested or that the job is complete

Output byte 2 contains:

- At the start of the send job (send stamp = 0): information on the length of the user data
- Following that (send stamp  $\neq$  0): user data

Output bytes 3 – 7 contain:

- At the start of the send job (send stamp = 0): no data

- Following that (send stamp  $\neq$  0): user data (user data fragments)

Output byte for send stamp = 0

| Byte O        | Byte 1           | Byte 2                 | Byte 3 | Byte 4 | Byte 5 | Byte 6 | Byte 7 |
|---------------|------------------|------------------------|--------|--------|--------|--------|--------|
| 0x00          | 0x01             | 0x06                   |        |        |        |        |        |
| Send<br>stamp | Receive<br>stamp | Length of<br>user data |        |        |        |        |        |
| -             | · ·              | -                      |        |        |        |        |        |

Output byte for send stamp  $\neq 0$ 

| Byte O        | Byte 1           | Byte 2            | Byte 3 | Byte 4 | Byte 5 | Byte 6 | Byte 7 |
|---------------|------------------|-------------------|--------|--------|--------|--------|--------|
| 0x01          | 0x01             | a                 | b      | с      | d      | e      | f      |
| Send<br>stamp | Receive<br>stamp | User data 6 bytes |        |        |        |        |        |

Input byte O contains the send stamp:

- Send stamp = 0 indicates that the YSPI3 is ready for data exchange
- Send stamp ≠ 0 indicates that user data now follows or that the job is complete

Input byte 1 contains the receive stamp:

- Receive stamp = 0 indicates that the YSPI3 is ready for data exchange
- Receive stamp ≠ 0 indicates that user data is being processed or that the job is complete

Input byte 2 contains:

- At the start of the data exchange (receive mirror = 0): information on the length of the user data
- Following that (receive mirror  $\neq$  0) user data

Input bytes 3 – 7 contain:

- At the start of the data exchange (receive mirror = 0): no data

- Following that (receive mirror  $\neq$  0): user data (user data fragments)

Input byte for receive mirror = 0

| Byte O        | Byte 1           | Byte 2                 | Byte 3 | Byte 4 | Byte 5 | Byte 6 | Byte 7 |
|---------------|------------------|------------------------|--------|--------|--------|--------|--------|
| 0x01          | 0x00             | 0x06                   |        |        |        |        |        |
| Send<br>stamp | Receive<br>stamp | Length of<br>user data |        |        |        |        |        |

Input byte for receive mirror  $\neq 0$ 

| Byte O        | Byte 1           | Byte 2 | Byte 3 | Byte 4    | Byte 5    | Byte 6 | Byte 7 |
|---------------|------------------|--------|--------|-----------|-----------|--------|--------|
| 0x01          | 0x01             | a      | b      | с         | d         | е      | f      |
| Send<br>stamp | Receive<br>stamp |        |        | User date | a 6 bytes |        |        |

The following flow charts illustrate the steps necessary for data transmission: Send data Receive data

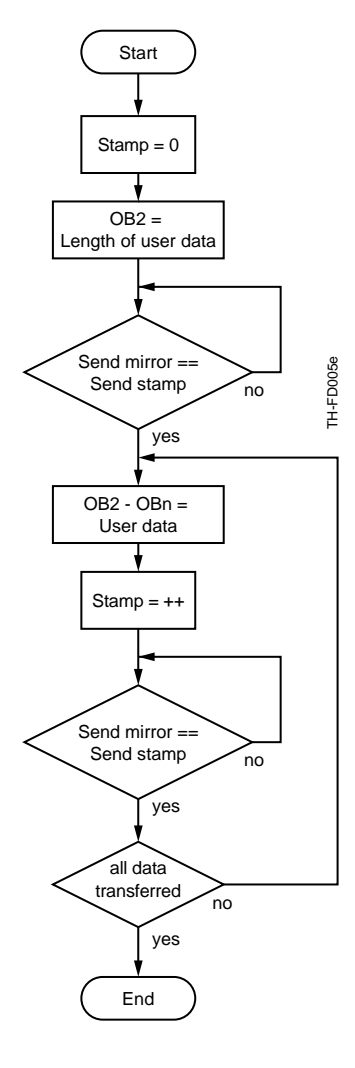

| =  | set to         |
|----|----------------|
| == | compare with   |
| ++ | increment by 1 |
| OB | Output byte    |
|    |                |

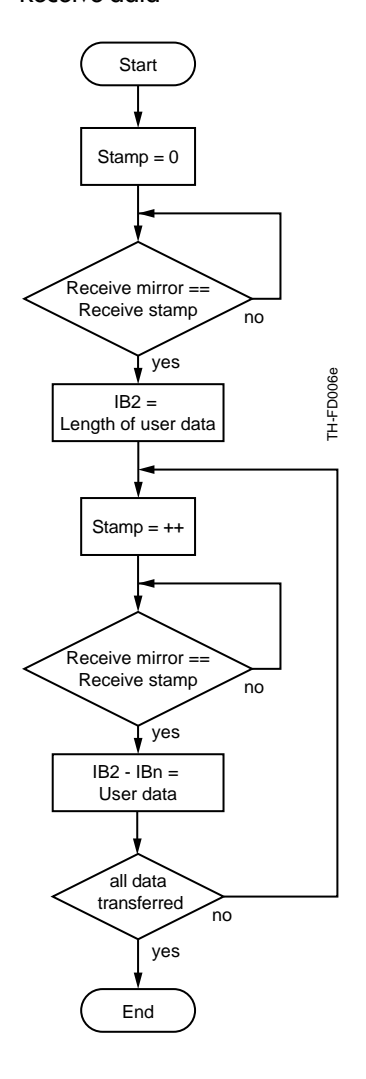

| =  | set to         |
|----|----------------|
| == | compare with   |
| ++ | increment by 1 |
| IB | Input byte     |

# Glossary

| Address             | $\rightarrow$ Station address                                                                                                    |
|---------------------|----------------------------------------------------------------------------------------------------|
| ANZW                | 16-bit in-out variable for sending commands to an FB and receiving return values.                                                                                                    |
| Bit                 | Abbreviation for binary digit, the smallest unit in the binary system; it can have the value 0 or 1.                                                                                                    |
| Bus                 | Cable with two defined ends which is used for transmitting data between the connected bus stations.                                                                                                    |
| Bus connector       | Plug used to connect the bus stations to the bus cable.                                                                                                    |
| Bus segment         | → Segment                                                                                                    |
| Bus station         | Device attached to the bus which can send data over<br>the bus (e.g. DP master), receive data over the bus<br>(e.g. DP slave), or amplify signals (e.g. repeater).                                                                                                    |
| Byte                | A byte consists of eight bits and is the smallest addressable unit of memory.                                                                                                    |
| Character timeout   | Used to detect the end of a telegram in the case<br>of an unstructured flow of ASCII data. The telegram<br>currently being received is considered to be com-<br>pleted when the time between two received charac-<br>ters is larger than the specified character timeout.                                                                                                    |
| Command byte        | → Stamp                                                                                                    |
| Configuration       | During configuration, the modules and the addresses<br>of the DP slave are assigned. The actual configuration<br>describes the modules which are actually present<br>in the slave. The required configuration describes the<br>modules which should be present in the slave. This<br>approach allows an incorrect configuration to be<br>detected when the system is booted. |
| Configurator        | Software for configuring Profibus devices and for set-<br>ting parameters.                                                                                                    |
| Control information | Used to synchronize and fragment the exchange of telegrams via Profibus DP. Control information is always contained in the first byte (byte O) of the DP data channel.                                                                                                    |
| CPU                 | Central Processing Unit                                                                                                    |

| Data block     | Special memory area in a PLC which is optimized for<br>storing data; it consists of a specified number of<br>words (or bytes) of memory.                                                                                                    |
|----------------|----------------------------------------------------------------------------------------------------|
| Data channel   | A logical channel for exchanging data with the YSPI3.<br>The size of the data channel (i.e. I/O area) is depen-<br>dent on the YSPI3 configuration. If a telegram is<br>larger than the data channel, it must be fragmented.                                                                                                |
| Data speed     | Measurement for the rate of data transfer, specified here in bits per second.                                                                                                    |
| Data word      | 16-bit area of memory in a data block.                                                                                                    |
| Diagnostics    | Detection, localization, classification and display of errors, faults and messages.                                                                                                    |
| DP             | → Profibus                                                                                                    |
| DP address     | ID number used to uniquely identify each bus node<br>(station) in Profibus DP.                                                                                                    |
| DP standard    | Bus protocol for Profibus DB which is specified in EN 50 170.                                                                                                    |
| Floating       | Indicates that a component or circuit is not electrically connected to ground                                                                                                    |
| Fragment       | Part of a telegram which is transferred through a data channel.                                                                                                    |
| FREEZE         | Control command that a DP slave receives from the DP master. It causes the slave to store (freeze) the current states of its inputs and to transfer the frozen values cyclically to the master. The slave starts to transfer the cyclically updated values to the master again only after it receives the UNFREEZE command. |
| Function block | Used to control the asynchronous exchange of data between Profibus and a field bus device with serial interface via the YSP13.                                                                                                    |
| Function code  | Used to uniquely specify a function that can be executed in the controller.                                                                                                    |

| Galvanically isolated | When I/O devices are galvanically isolated,<br>the reference potentials of control circuits and power<br>circuits are not electrically interconnected.                                                                                                    |
|-----------------------|----------------------------------------------------------------------------------------------------|
| Ground                | Conductive material (e.g. ground wire) with an<br>electrical potential that is considered to be zero; all<br>interconnected inactive components of a device<br>which cannot carry dangerous voltages even<br>in the case of faults.                                                                                                    |
| GSD                   | Device Data Base file (DDB), i.e. electronic device<br>data sheet which describes the features of the Profibus<br>device uniquely and completely in a clearly specified<br>syntax. A GSD file for the YSP13 is provided on the<br>supplied diskette and is required to set up the device.                                                                                                    |
| Handshake             | Method used to synchronize data exchange.<br>For example, data can only be exchanged between<br>a master and slave after the master and the slave<br>have "agreed" that the exchange should take place.                                                                                                    |
| ID byte               | Configures the number and size of the bytes to be transferred in a module.                                                                                                    |
| Input byte            | PLC address area which contains the data that the DP slave sends to the DP master.                                                                                                    |
| IP 20                 | Protection class specification to DIN 40 050.<br>Components of the device which carry voltages<br>are protected against touching with the fingers and<br>against the penetration of solid objects with a<br>diameter of more than 12 mm.                                                                                                    |
| Master                | Active bus station that can send data to other bus stations and request data from other bus stations.                                                                                                    |
| Mirror                | The input byte O of a data channel is called the mirror.<br>The YSPI3 mirrors (returns a copy of) the stamp (q.v.) to confirm the operation or when user data is being processed. Mirror = O indicates that the DP slave is ready for data exchange. If mirror = O, input byte 2 contains information on the length of the following user data. Mirror $\neq$ O indicates that user data will now follow or that the operation has been completed. |

| Modbus             | Modbus RTU according to Reference Guide:<br>Modicon PI-MBUS-300, Rev. D                                                                                                    |
|--------------------|----------------------------------------------------------------------------------------------------|
| Module             | Selecting a module during device configuration determines the configuration telegram and thus the size of the PLC I/O area.                                                                                                    |
| MSB                | Most Significant Bit                                                                                                    |
| Non-floating       | With non-floating I/O devices, the reference potentials of control circuits and power circuits are electrically interconnected and are not galvanically isolated.                                                                                                    |
| Non-isolated       | With non-isolated I/O devices, the reference potentials of control circuits and power circuits are electrically interconnected.                                                                                                    |
| Output byte        | PLC address area which contains data which the DP master sends to the DP slave.                                                                                                    |
| Parameter          | Variable used to specify the behavior of a device                                                                                                    |
| Parameter master   | When the system is booted, the parameter master<br>passes parameter information to the DP slave. The<br>parameter master can write to and read from the slave<br>and change the configuration of the slave.                                                           |
| Parameter setting  | To set the behavior of a DP slave and its modules.                                                                                                    |
| Parameter telegram | Contains all parameters which can be set for a DP slave                                                                                                    |
| Parity             | Even parity: The sum of all 1s in a byte must be an<br>even number. Odd parity: the sum of all 1s in a byte<br>must be an odd number. The parity bit which can<br>be 1 or 0 is used to create an even or odd parity to<br>allow detection of errors due to lost bits. |
| PII (Ger: PAE)     | Process input image (PII)                                                                                                    |
| PLC                | Programmable logic controller, electronic controller<br>whose control function is controlled by the program in<br>its memory.                                                                                                    |
| POI (Ger: PAA)     | Process output image (POI)                                                                                                    |

| Potential equalization | Electrical connection between conducting bodies to<br>bring them to an identical or practically identical<br>potential and thus prevent interfering or dangerous<br>voltages between the bodies.                                                                                                    |
|------------------------|----------------------------------------------------------------------------------------------------|
| Profibus               | <b>Pro</b> cess <b>Fi</b> eld <b>Bus</b> is an open field bus system used to<br>network Profibus compatible devices. Profibus works<br>with three different protocols: Profibus-DP (Decentral<br>Peripheral), Profibus-FMS (field bus Message<br>Specification), and Profibus-PA (Process Automation).<br>Profibus is standardized in EN 50 170. |
| Protocol               | A set of rules and regulations which control the flow<br>of information in a communication system. The term<br>protocol can refer to either hardware or software.                                                                                                    |
| Receive                | The field bus device receives a telegram from the DP master through the YSPI3.                                                                                                    |
| Receive channel        | Data channel for data which the YSPI3 receives.                                                                                                    |
| Remote peripheral      | An I/O device which is not directly integrated in the PLC CPU, but is accessed remotely via the bus.                                                                                                    |
| Response monitoring    | If a slave is not accessed within the response monitor-<br>ing timeout, it switches automatically to a safe status<br>by setting all outputs to 0. The response monitoring<br>timeout is specified during parameter setting.                                                                                                    |
| Response timeout       | The duration of time within which the partner device<br>must respond. The response timeout must be configur-<br>ed the same for both partner devices.                                                                                                    |
| Segment                | Section of the bus cable between two terminating resistors. A bus segment can support up to 32 bus stations, and several bus segments can be connected with RS-485 repeaters.                                                                                                    |
| Send                   | The DP master sends a telegram to a field bus device through the YSP13.                                                                                                    |
| Send channel           | Data channel for data which is sent to the YSPI3.                                                                                                    |
| Slave                  | Bus station which is only allowed to exchange data with a master, and only on request of the master.                                                                                                    |

| The output byte 0 of a data channel is called                                                                                                    |
|----------------------------------------------------------------------------------------------------|
| Stamp = 0 indicates that the master is ready for<br>data exchange. If stamp = 0, output byte 2 contains<br>information on the length of the following user data.<br>Stamp $\neq$ 0 indicates that user data now follows<br>or that the operation is completed.                                                                                     |
| Address with which the DP master accesses the Profibus DP slave.                                                                                                    |
| → Mirror                                                                                                    |
| Programming language used for user programs for Simatic S5 controllers.                                                                                                    |
| Programming language used for user programs for Simatic S7 controllers.                                                                                                    |
| Tool for Step 7 which automates particular programming tasks.                                                                                                    |
| Control command that a DP slave receives from the DP master. It causes the slave to store (freeze) the current states of its outputs. When following telegrams are received, it stores the output data, but the states of the outputs remain unchanged. The outputs are only cyclically updated again after the slave receives the UNSYNC command. |
| A data flow which is sent or received through the<br>serial interface (SIO), e.g. when you send a text to<br>a text display or receive a bar code from a bar<br>code scanner.                                                                                                    |
| Part of a send or receive telegram. A telegram<br>must be fragmented if it is so large that it cannot be<br>transferred within a single PLC cycle                                                                                                    |
| Used to stop electrical reflections and thus signal distortion at the end of the bus cable. Terminating resistors are required at each end of the bus cable.                                                                                                    |
| Software tool used to specify and change the parameters of a parameter block.                                                                                                    |
|                                                                                                    |

| Version code | Indicates the version of a product and is always<br>incremented when the hardware or software in the<br>product is updated or modified. The version code can<br>be seen on the first and second page of this manual<br>at the bottom left. |
|--------------|----------------------------------------------------------------------------------------------------|
| Word         | $\rightarrow$ Data word                                                                                                    |
| Xon          | With software flow control, the XON control character indicates readiness to receive; complement of XOFF.                                                                                                    |
| Xoff         | With software flow control, the XOFF control character indicates unreadiness to receive; complement of XON.                                                                                                    |

#### Sartorius AG

№ 37070 Goettingen, Germany
 ♥ Weender Landstrasse 94–108, 37075 Goettingen, Germany
 (+49/551) 308-0, 座 (+49/551) 308-289
 Internet: http://www.sartorius.com

Copyright by Sartorius AG, Goettingen, Germany. All rights reserved. No part of this publication may be reprinted or translated in any form or by any means without the prior written permission of Sartorius AG.

The status of the information, specifications and illustrations in this manual is indicated by the date given below. Sartorius AG reserves the right to make changes to the technology, features, specifications and design of the equipment without notice.

Status: July 1999, Sartorius AG, Goettingen, Germany

Printed in Germany on paper that has been bleached without any use of chlorine · W399-A00.Profibus YSPI3 · KT Publication No.: WYS6055-e99071

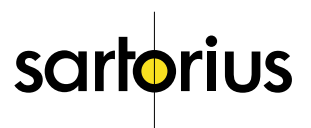